คู่มือการใช้งานระบบ แสดงความคิดเห็น การสรรหาคณบดี

©2020 Developed by Software Team. School of Information Technology (SIT). KMUTT.

### <u>คู่มือการใช้งานแบบแสดงความคิดเห็นการสรรหาคณบดี</u>

เมื่อผู้มีสิทธิ์ลงคะแนนได้รับรหัสแบบแสดงความคิดเห็นจากกรรมการแล้ว ให้คลิกปุ่ม คลิกที่นี่เพื่อเข้าสู่ระบบ

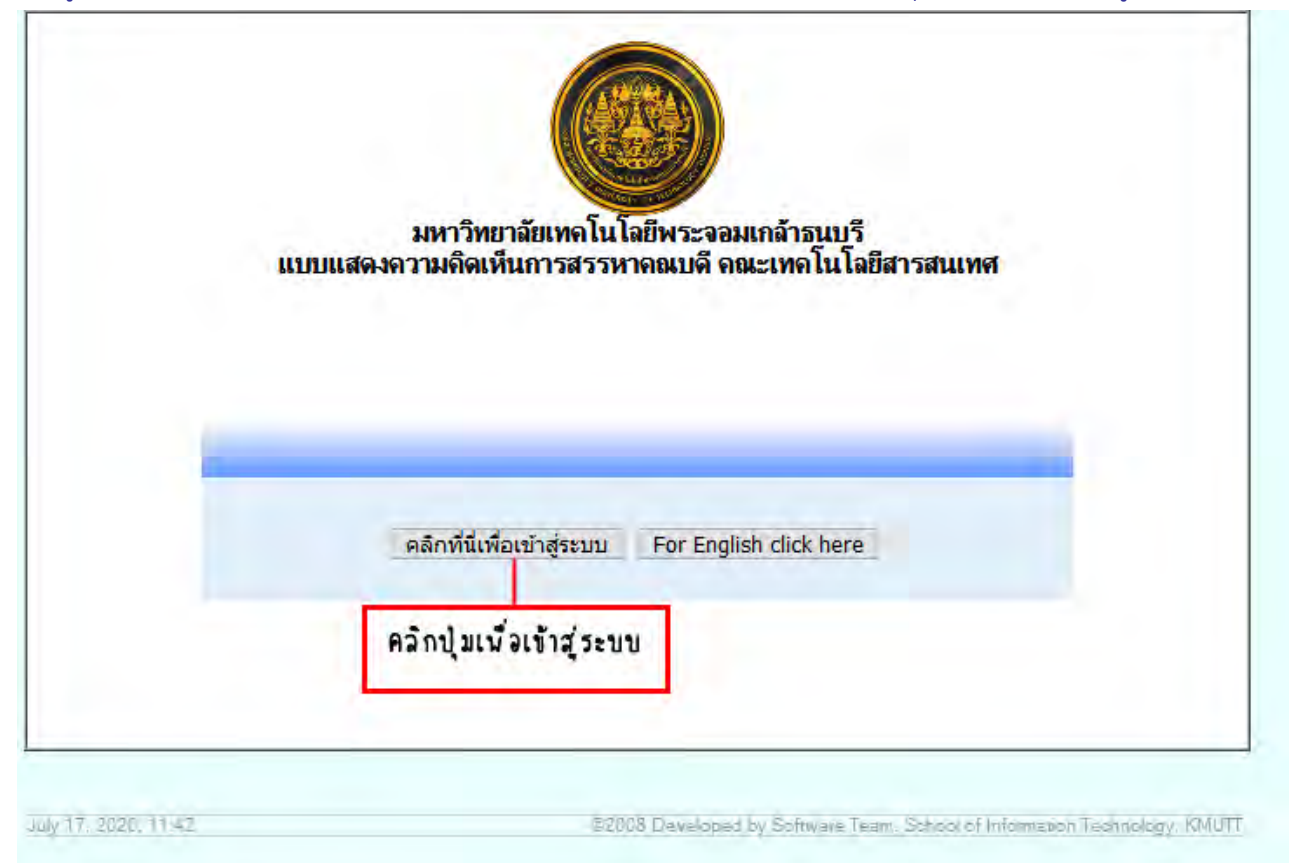

รูปที่ 1 หน้าจอแรกของระบบแบบแสดงความคิดเห็น

เมื่อเข้าสู่หน้านี้ ให้ใส่รหัสแบบแสดงความคิดเห็น 8 หลัก ที่ได้มา กรอกลงในช่อง หากรหัสไม่ถูกต้องจะมีข้อความ แจ้งเตือนว่ารหัสแบบแสดงความคิดเห็นไม่ถูกต้อง ให้เข้าระบบอีกครั้ง และตรวจสอบให้ถูกต้อง

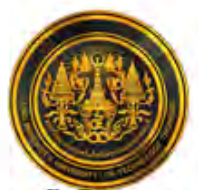

### มหาวิทยาลัยเทคโนโลยีพระจอมเกล้าธนบรี แบบแสดงความคิดเห็นการสรรหาคณบดี คณะเทคโนโลยีสารสนเทศ

| รหัสแบบแสดงความคืดเห็น : | KWuf - hWXn                             |
|--------------------------|-----------------------------------------|
|                          |                                         |
| Login Clear              | กรอกรหัสแล้วคลิกปุ่ม Looin              |
|                          | รหัสแบบแสดงความถืดเห็น :<br>Login Clear |

รูปที่ 2 แสดงหน้าจอของการเข้าระบบ

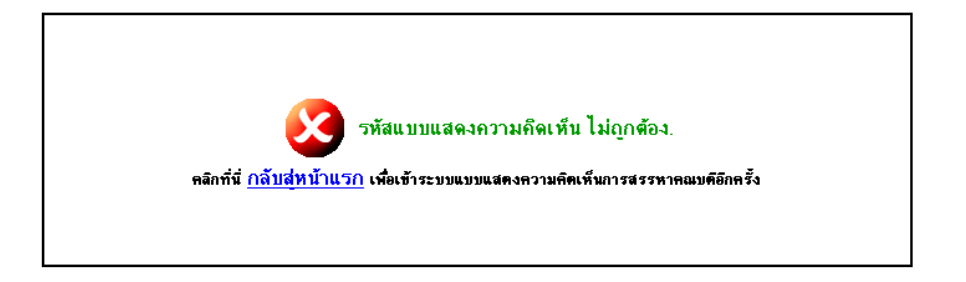

รูปที่ 3 แสดงข้อความเมื่อกรอกรหัสแบบแสดงความคิดเห็นไม่ถูกต้อง

จะเข้ามาสู่หน้าจอของการแสดงความคิดเห็น ให้คลิกที่รายการความคิดเห็น เพื่อให้คะแนน เมื่อแสดงความคิดเห็นครบทุกข้อแล้วคลิกที่ปุ่ม แสดงความคิดเห็น

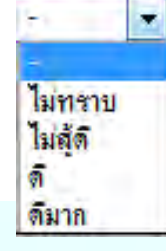

-

ใต้ชื่อผู้สมัครแต่ละท่าน

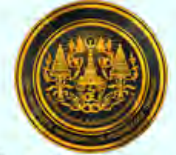

มหาวิทยาลัยเทคโนโลยีพระจอมเกล้าธนบุรี แบบแสดงความคิดเห็นการสรรหาคณบดี คณะเทคโนโลยีสารสนเทศ เพื่อให้เห็นภาพว่าผู้เข้าสู่การสรรหาแต่ละรายมีจุดแข็งและจุดอ่อนด้านใด ไม่นับเป็นคะแนนเลือกตั้ง โปรดใช้เวลาวินิจฉัยก่อนแสดงความคิดเห็น

รหัสแบบแสดงความคิดเห็น : <u>KWuf-hWXn</u>

จงให้ความคิดเห็นโดยเลือกข้อมูลที่ตรงกับความเห็นของท่าน

|                                                                                                    | รค.ดร.สม<br>ชาย รักดี | รค.ดร.            | นุญ<br>ริ | รค.ดร.สม<br>หญิง วานิเ | ต.ตร.<br>เหมาย | สม<br>ชุบัย |
|----------------------------------------------------------------------------------------------------|-----------------------|-------------------|-----------|------------------------|----------------|-------------|
| 1 มีคุณสมบัติด้านวิชาการ                                                                                           |                       |                   |           | 10.000                 |                | 1           |
| 1.1 มีสัมฤทธิผลด้านวิชาการระดับสูงเป็นที่ยอมรับในระดับอุดมศึกษา                                                    | -                     | คล                | ົກເລື     | อกแสดง                 | จวามคิด        | เพิ่น       |
| 1.2 มีความคิดริเริ่มและสร้างสรรค์ทางด้านวิชาการ                                                                    | -                     |                   |           |                        |                |             |
| 1.3 มีความสนใจ เอาใจใส่ในหลักการและปรัชญาการศึกษา                                                                  | ไม่ทราบ<br>ไม่สัต     | ผู้สมัครแต่ละท่าน |           |                        |                |             |
| 1.4 มีความเป็นนักวิชาการ ยอมรับในความสำคัญและสนับสนุนการพัฒนาวิชาการทุกสาขา                                        | ดี                    | 3                 | •         | ÷                      |                |             |
| 2 คุณลักษณะด้านผู้นำ                                                                                               | ดีมาก                 |                   |           |                        |                |             |
| 2.1 มีความคิดริเริ่ม                                                                                               |                       | 2                 | •         | 3                      | -              | •           |
| 2.2 มีใจกว้างในการรับฟังข้อคิดเห็นจากผู้ร่วมงานทุกฝ่ายและทุกระดับ                                                  | ÷                     | 4                 |           | 0                      |                | Ť           |
| 2.3 มีความมั่นคงทางอารมณ์ กล้าเผชิญกับปัญหา และสามารถตัดสินใจให้เหมาะสมกับ<br>หตุการณ์                             | - •                   | ÷                 | •         |                        | " a            |             |
| ี่ 2.4 มีความสามารถในการประสานความสามัคคี ระหว่างผู้ร่วมงานและผู้อยู่ใต้บังคับบัญชาได้<br>ป็นอย่างดี               |                       |                   | 1         | · — •,                 |                | ۲           |
| 2.5 มีบุคลิกภาพที่ก่อให้เกิดความศรัทธาความเคารพนับถือ และเชื่อถือได้แก่ผู้ร่วมงาน                                  | - •                   | -                 | •         |                        | • •-           | -           |
| 2.6 มีคุณธรรมและจริยธรรม อันเป็นตัวอย่างที่ดี                                                                      | ÷                     | 5                 |           | - 0                    | -              |             |
| 2.7 มีความรับผิดชอบสูงและมองการณ์ใกล                                                                               | -                     | ÷                 | +         | £                      |                | -           |
| 3 คุณลักษณะด้านการบริหาร                                                                                           |                       |                   | 1         |                        |                |             |
| 3.1 มีประสบการณ์และผลงานที่ดีในการบริหาร                                                                           | -                     | a                 |           | ð - 2                  | -              |             |
| 3.2 มีความสามารถในการวางนโยบายให้เป็นไปตามแนวนโยบายและแผนงานที่วางไว้                                              | ÷                     | ÷                 | -         |                        | ÷              |             |
| 3.3 สามารถจัดการดำเนินงานภายในหน่วยงานที่รับผิดชอบ เพื่อให้เกิดความคล่องตัวและมี<br>ประสิทธิภาพ                    | ••                    |                   | •         | ÷                      |                | . •         |
| 3.4 สามารถสร้างลักษณะการทำงานร่วมกันเป็นหมู่คณะ                                                                    | ÷ •                   | ÷                 | -         | £                      | ( <del>-</del> |             |
| 3.5 สามารถดึงดูดคนดี มีความสามารถเข้าร่วมงาน สามารถจัดคนให้เหมาะสมกับงาน และ<br>งูกพันจิตใจให้ผู้ร่วมงานทำงานต่อไป | - +                   | +                 | •         | ÷                      | •              | Ĵ           |
| 3.6 สามารถให้เวลาได้เต็มที่ ในการบริหารงานคณะ มหาวิทยาลัยและงานอื่น ๆ ที่เป็นเกียรดิ<br>เก่มหาวิทยาลัย             | ÷                     | -                 |           | < 6                    | -              | ×           |
| 3.7 สามารถดึงดูดหรือจัดหาโครงการวิจัยและทรัพย์สินเข้าสู่ภาควิชา คณะ และ<br>เหาวิทยาลัย                             | -                     | -                 |           | - •                    | •              | •           |
| 4 คุณลักษณะด้านมนุษย์สัมพันธ์                                                                                      | (******               | -                 |           |                        | -              |             |
| 4.1 สามารถเข้ากับผู้ร่วมงานได้ดี                                                                                   | -                     | 1                 | +         | -                      | ÷ +            | •           |
| 4.2 ได้รับความเชื่อถือและยกย่องจากสังคมทั่วไป                                                                      | - *                   | e                 | -         | 10                     | -              | -           |
| 4.3 มีความสามารถในการติดต่อประสานงานกับวงการต่าง ๆ ทั้งในและนอกประเทศ                                              |                       | 1                 | +         | -                      |                | -           |

รูปที่ 4 หน้าจอการแสดงความคิดเห็น

### หากไม่ต้องการแก้ไขให้คลิกปุ่ม ยืนยัน แต่หากต้องการกลับไปแก้ไขให้คลิกปุ่ม แก้ไข

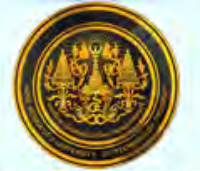

#### มหาวิทยาลัยเทคโนโลยีพระจอมเกล้าธนบุรี แบบแสดงความคิดเห็นการสรรหาคณบดี คณะเทคโนโลยีสารสนเทศ เพื่อให้เห็นภาพว่าผู้เข้าสู่การสรรหาแต่ละรายมีจุดแข็งและจุดอ่อนด้านใด ไม่นับเป็นคะแนนเลือกตั้ง โปรดใช้เวลาวินิจฉัยก่อนแสดงความคิดเห็น

รหัสแบบแสดงความคิดเห็น : <u>KWuf-hWXn</u>

จงให้ความคิดเห็นโดยเลือกข้อมูลที่ตรงกับความคิดเห็นของท่าน

|                                                                                                    | รศ.ดร.สม<br>ชาย รักดี | รศ.ดร.บุญ<br>ศรี ศิริ | รศ.ดร.สม<br>หญิง วานิท                | ศ.ดร.สม<br>หมาย ชูชัย |
|----------------------------------------------------------------------------------------------------|-----------------------|-----------------------|---------------------------------------|-----------------------|
| 1 มีคุณสมบัติด้านวิชาการ                                                                                           |                       |                       |                                       |                       |
| 1.1 มีสัมฤทธิผลด้านวิชาการระดับสูงเป็นที่ยอมรับในระดับอุดมศึกษา                                                    | ดีมาก                 | ดี                    | ไม่สู้ดี                              | ไม่ทราบ               |
| 1.2 มีความคิดริเริ่มและสร้างสรรค์ทางด้านวิชาการ                                                                    |                       |                       |                                       |                       |
| 1.3 มีความสนใจ เอาใจใส่ในหลักการและปรัชญาการศึกษา                                                                  |                       | i e i                 | -                                     | 100                   |
| 1.4 มีความเป็นนักวิชาการ ยอมรับในความสำคัญและสนับสนุนการ                                                           |                       | 201                   | 1                                     | 1                     |
| พัฒนาวิชาการทุกสาขา                                                                                                |                       | -                     | -                                     | -                     |
| 2 คุณลักษณะด้านผู้นำ                                                                                               |                       |                       |                                       |                       |
| 2.1 มีความคิดริเริ่ม                                                                                               |                       | -                     |                                       | i i contenente        |
| 2.2 มีใจกว้างในการรับฟังข้อคิดเห็นจากผู้ร่วมงานทุกฝ่ายและทุกระดับ                                                  | - 120                 | -                     |                                       | 1 - 2                 |
| 2.3 มีความมั่นคงทางอารมณ์ กล้าเผชิญกับปัญหา และสามารถตัดสินใจ<br>ให้เทมาะสมกับเทตการณ์                             | (#K)                  | ÷.                    | -                                     | 14                    |
| 2.4 มีความสามารถในการประสานความสามัคคี ระหว่างผู้ร่วมงานและผู้<br>อยู่ใต้บังคับบัญชาได้เป็นอย่างดี                 | .2                    | D.                    |                                       | 2                     |
| 2.5 มีบุคลิกภาพที่ก่อให้เกิดความศรัทธาความเคารพนับถือ และเชื่อถือ<br>ได้แก่ผู้ร่วมงาน                              |                       | 1. 6.                 |                                       | +                     |
| 2.6 มีคุณธรรมและจริยธรรม อันเป็นตัวอย่างที่ดี                                                                      |                       | (e                    | 1                                     | 1                     |
| 2.7 มีความรับผิดชอบสูงและมองการณ์ใกล                                                                               |                       |                       | -                                     | -                     |
| 3 คุณลักษณะด้านการบริหาร                                                                                           |                       |                       |                                       |                       |
| 3.1 มีประสบการณ์และผลงานที่ดีในการบริหาร                                                                           |                       | - I                   | 1 4                                   |                       |
| 3.2 มีความสามารถในการวางนโยบายให้เป็นไปตามแนวนโยบายและ<br>แผนงานที่วางใว้                                          | ÷                     | (e)                   | -                                     | (E)                   |
| 3.3 สามารถจัดการดำเนินงานภายในหน่วยงานที่รับผิดชอบ เพื่อให้เกิด<br>ความคล่องตัวและมีประสิทธิภาพ                    | 4.00                  |                       |                                       | -                     |
| 3.4 สามารถสร้างลักษณะการทำงานร่วมกันเป็นหม่คณะ                                                                     |                       | ~                     | 1 2                                   | 1 2-1                 |
| 3.5 สามารถดึงดูดคนดี มีความสามารถเข้าร่วมงาน สามารถจัดคนให้<br>เหมาะสมกับงาน และผูกพันจิตใจให้ผู้ร่วมงานทำงานต่อไป | -                     | ex.                   | 1.00                                  | 12                    |
| 3.6 สามารถให้เวลาได้เต็มที่ ในการบริหารงานคณะ มหาวิทยาลัยและ<br>งานอื่น ๆ ที่เป็นเกียรติแก่มหาวิทยาลัย             |                       |                       |                                       | - 5                   |
| 3.7 สามารถดึงดูดหรือจัดหาโครงการวิจัยและทรัพย์สินเข้าสู่ภาควิชา<br>คณะ และมหาวิทยาลัย                              | 1.4                   | ÷.                    |                                       |                       |
| 4 คุณลักษณะด้านมนุษย์สัมพันธ์                                                                                      |                       |                       |                                       |                       |
| 4.1 สามารถเข้ากับผู้ร่วมงานได้ดี                                                                                   | 1.0                   | -                     |                                       | 1 mer 11              |
| 4.2 ได้รับความเชื่อถือและยกย่องจากสังคมทั่วไป                                                                      |                       |                       | · · · · · · · · · · · · · · · · · · · |                       |
| 4.3 มีความสามารถในการติดต่อประสานงานกับวงการต่าง ๆ ทั้งในและ<br>นอกประเทศ                                          |                       | -                     | -                                     | +                     |
| บีแข้น                                                                                                    | .>>>                  | คลิเ                  | กปุ่มยืนยัน                           | »»»                   |

รูปที่ 5 หน้าจอการยืนยันการแสดงความคิดเห็น

## คลิกปุ่ม OK เพื่อยืนยันแบบแสดงข้อคิดเห็น แต่หากต้องการแก้ไขอีกครั้งให้คลิกปุ่ม Cancel

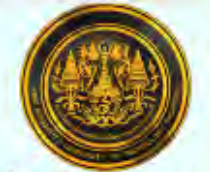

#### มหาวิทยาลัยเทคโนโลยีพระจอมเกล้าธนบุรี แบบแสดงความคิดเห็นการสรรหาคณบดี คณะเทคโนโลยีสารสนเทศ เพื่อให้เห็นภาพว่าผู้เข้าสู่การสรรหาแต่ละรายมีจุดแช็งและจุดอ่อนด้านใด ไม่นับเป็นคะแนนเลือกดั้ง โปรดใช้เวลาวินิจจัยก่อนแสดงความคิดเห็น

รหัสแบบแสดงความคิดเห็น : <u>KWuf-hWXn KWuf-hWXn</u> จงให้ความคิดเห็นโดยเลือกข้อมูลที่ตรงกับความคิดเห็นของท่าน

|                                                                                                    | รศ.ดร<br>.สมชาย<br>รักดี | รศ.ดร<br>.บุญ<br>ศรี ศิริ | รศ.ดร<br>.สม<br>หญิง<br>วานิท | ศ.ดร.สม<br>หมาย ชู<br>ชัย |
|----------------------------------------------------------------------------------------------------|--------------------------|---------------------------|-------------------------------|---------------------------|
| 1 มีคุณสมบัติด้านวิชาการ                                                                                                    |                          |                           |                               | 0.05                      |
| 1.1 มีสัมฤทธิผลด้านวิชาการระดับสูงเป็นที่ยอมรับในระดับอุดมศึกษา                                                                                                    | ดีมาก                    | ดี                        | ไม่สู่ดั                      | ไม่ทราบ                   |
| 1.2 มีความคิดริเริ่มและสร้างสรรค์ทางด้านวิชาการ                                                                                                    |                          | -                         |                               | 1. A. F.                  |
| 1.3 มีความสนใจ เอาใจใส่ในหลักการและปรัชญาการศึกษา                                                                                                    | 1.2                      | (2)                       | 14                            | 14                        |
| 1.4 มีความเป็นนักวิชาการ ยอมรับในความสำคัญและสนับสนุนการพัฒนาวิชาการทุกสาขา<br>2 คณลักษณะด้านผู้นำ                                                                                               |                          | 1.41                      |                               | œ                         |
| 2.1 มีความคิดริเริ่ม                                                                                                    |                          |                           | 1.1                           |                           |
| 2.2 มีใจกว้างในการรับพังข้อคิดเห็นจากผู้ร่วมงานทุกฝ่ายและทุกระดับ                                                                                                    | 1.2                      | 1.21                      | 14                            | -                         |
| 2.3 มีความมั่นคงทางอารมณ์ กล้าเผชิญกับปัญหา และสามารถตัดสินใจให้เหมาะสมกับ<br>เหตุการณ์                                                                                                    | 4                        | ÷.                        | 14                            | 1                         |
| 2.4 มีความสามารถในการประสานความสามัคคี ระหว่างผู้ร่วมงานและผู้อยู่ใต้บังคับบัญชาได้                                                                                                    |                          |                           |                               |                           |
| เป็นอย่างดั                                                                                                    |                          | -                         |                               | -                         |
| 2.5 มีบุคลิกภาพที่ก่อให้เกิดความศรัทธาความเคารพนับถือ และเชื่อถือได้แก่ผู้ร่วมงาน                                                                                                    | 1.0                      | - ÷ -                     | 1.4                           | -                         |
| 2.6 มีคุณธรรมและจริยธรรม อันเป็นตัวอย่างที่ด้                                                                                                    | -                        | -                         | -                             | -                         |
| 2.7 มีความรับผิดชอบสูงและมองการณ์ใกล                                                                                                    | 1.4                      | -                         | 14                            | -                         |
| 3 คุณลักษณะด้านการบริหาร                                                                                                    |                          |                           |                               |                           |
| 3.1 มีประสบการณ์และผลงานที่ดีในการบริหาร                                                                                                    |                          |                           | 1.4                           | -                         |
| 3.2 มีความสามารถในการวางนโยบายให้เป็นไปตามแนวนโยบายและแผนงานที่วางไว้                                                                                                    | -                        |                           |                               | -                         |
| 3.3 สามารถจัดการดำเนินงานภายในหน่วยงานที่รับผิดชอบ เพื่อให้เกิดความคล่องตัวและมี<br>ประสำคธิภาพ                                                                                                  | -                        | 14                        | -                             | 4                         |
| 3.4 สามารถสร้างลักษณะการทำงานร่วมกันเป็นหม่คณะ                                                                                                    |                          |                           |                               | -                         |
| 3.5 สามารถดึงดูดคนดี มีความสามารถเข้าร่วมงาน สามารถจัดคนให้เหมาะสมกับงาน และ<br>ผูกพันจิตใจให้ผู้ร่วมงานทำงานต่อไป                                                                               | 101                      |                           |                               | -                         |
| 3.6 สามารถให้เวลาได้เต็มที่ ในการบริหารงานคณะ มหาวิทยาลัยและงานอื่น ๆ ที่เป็นเกียรต์<br>แก่มหาวิทยาลัย                                                                                           | -                        | ÷                         | -                             | -                         |
| 3.7 สามารถดึงดูดหรือจัดหาโครงการวิจัยและทรัพย์สินเข้าสู่ภาควิชา คณะ และมหาวิทยาลัย<br>4 คุณลักษณะด้านมนุษย์สัมพันธ์                                                                              | - 21                     | -                         | 1-1                           | -                         |
| 4.1 สามารถเข้ากับผู้ร่วมงานได้ดี                                                                                                    | -                        | -                         | -                             | -                         |
| 4.2 ได้รับความเชื่อถือและยกย่องจากสังคมทั่วไป                                                                                                    | -                        | -                         | -                             | -                         |
| 4.3 มีความสามารถในการติดต่อประสานงานกับวงการต่าง ๆ ทั้งในและนอกประเทศ                                                                                                    | -                        | -                         | -                             | 4.                        |
| คลิก                                                                                                    | ปุ่ม ok                  | เพื่อเ                    | อ็นขัน                        |                           |
| n*                                                                                                    | รแสดง                    | เ้อคิดเ                   | ที่น                          | -                         |
| ข้าพเจ้าได้แสดงข้อคิดเห็นตามแบบแสดงความคิดเห็นการสรรทาคณบดี คณะ<br>และได้ตรวจสอบความถูกต้องเรียบร้อยแล้ว<br>- [OK] เพื่อยืนยันการแสดงข้อคิดเห็น<br>- [Cancel] ทากต้องการกลับไปแก้ไข<br>Cancel OK | เทคโนโลยั                | ัสารสนเท                  | าศ                            |                           |
| รปที่ 6 แสดงตัวอย่างก่อนยืนยัน                                                                                                    |                          |                           |                               |                           |

# หลังจากนั้นให้คลิกปุ่ม Close Window เพื่อปิดหน้าต่าง เป็นการเสร็จสิ้นกระบวนการแสดงความคิดเห็น

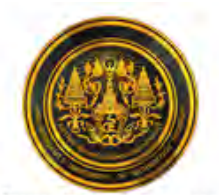

#### มหาวิทยาลัยเทคโนโลยีพระจอมเกล้าธนบุรี แบบแสดงความคิดเห็นการสรรหาคณบดี คณะเทคโนโลยีสารสนเทศ เพื่อให้เห็นภาพว่าผู้เข้าสู่การสรรหาแต่ละรายมีจุดแข็งและจุดอ่อนด้านใด ไม่นับเป็นคะแนนเลือกตั้ง โปรดใช้เวลาวินีจฉัยก่อนแสดงความคิดเห็น

|                                                                                                    | 56.05.31                    |                      | รศ.ดร.สม       | 6.05.31       |
|----------------------------------------------------------------------------------------------------|-----------------------------|----------------------|----------------|---------------|
| ชื่อผู้สมัคร                                                                                                    | ชาย รัก <sup>รเ</sup><br>ดี | 4.ดร.บุญ<br>ศรี ศิริ | หญิง วา<br>นิท | หมาย ว<br>ชัย |
| 1 มีคุณสมบัติด้ำนวิชาการ                                                                                                    |                             |                      |                |               |
| 1.1 มีสัมฤทธิผลด้านวิชาการระดับสูงเป็นที่ยอมรับในระดับอุดมศึกษา                                                                                                    | ดีมาก                       | ดี                   | ไม่สู้ดี       | ใม่ทราบ       |
| 1.2 มีความคิดริเริ่มและสร้างสรรค์ทางด้านวิชาการ                                                                                                    | -                           | -                    | 41             | 19            |
| 1.3 มีความสนใจ เอาใจใส่ในหลักการและปรัชญาการศึกษา                                                                                                    | ÷                           | 7                    |                | 1.7           |
| 1.4 มีความเป็นนักวิชาการ ยอมรับในความสำคัญและสนับสนุนการพัฒนาวิชาการทุก                                                                                                    |                             |                      |                |               |
| สาขา                                                                                                    | -                           |                      |                | -             |
| 2 คุณลักษณะด้านผู้นำ                                                                                                    |                             |                      |                |               |
| 2.1 มีความคิดริเริ่ม                                                                                                    | -                           |                      | -              | -             |
| 2.2 มีใจกว้างในการรับฟังข้อคิดเห็นจากผู้ร่วมงานทุกฝ่ายและทุกระดับ                                                                                                    | - ÷                         | ÷                    |                |               |
| 2.3 มีความมั่นคงทางอารมณ์ กล้าเผชิญกับปัญหา และสามารถตัดสินใจให้เหมาะสมกับ<br>หตุการณ์                                                                                                    | 1 ÷ 1                       | 4                    | ÷.             | 12            |
| 2.4 มีความสามารถในการประสานความสามัคคี ระหว่างผู้ร่วมงานและผู้อยู่ใต้บังคับ<br>มัณชาได้เป็นอย่างดี                                                                                        | ÷                           | -                    | -              | ~             |
| 2.5 มีบคลิกภาพที่ก่อให้เกิดความศรัทธาความเคารพนับถือ และเชื่อถือได้แก่ผู้ร่วมงาน                                                                                                    | ÷                           | 194                  | - A.U.         | 1.4           |
| 2.6 มีคุณธรรมและจริยธรรม อันเป็นตัวอย่างที่ดี                                                                                                    | 4.1                         |                      | 4              | 14.1          |
| 2.7 มีความรับผิดชอบสงและมองการณ์ใกล                                                                                                    | ÷                           | -                    |                |               |
| 3 คุณลักษณะด้านการบริหาร                                                                                                    |                             |                      |                |               |
| 3.1 มีประสบการณ์และผลงานที่ดีในการบริหาร                                                                                                    |                             |                      | 1.             | -             |
| 3.2 มีความสามารถในการวางนโยบายให้เป็นไปตามแนวนโยบายและแผนงานที่วางไว้                                                                                                    | - A                         |                      | 4.00           | 14            |
| 3.3 สามารถจัดการดำเนินงานภายในหน่วยงานที่รับผิดชอบ เพื่อให้เกิดความคล่องตัว<br>เละมีประสิทธิภาพ                                                                                           | 2                           | ~                    | 2              | 4             |
| 3.4 สามารถสร้างลักษณะการทำงานร่วมกันเป็นหม่คณะ                                                                                                    | -                           |                      | 1.5            | 1.4           |
| 3.5 สามารถดึงดูดคนดี มีความสามารถเข้าร่วมงาน สามารถจัดคนให้เหมาะสมกับงาน<br>และแองชั่นวิตใจให้ไร่วบวงหว่างานต่อไป                                                                         | 4                           | - e                  | 4              | 1.1           |
| และผูกหนังตางให้เวลาได้เด็มที่ ในการบริหารงานคณะ มหาวิทยาลัยและงานอื่น ๆ ที่เป็น<br>3.6 สามารถให้เวลาได้เด็มที่ ในการบริหารงานคณะ มหาวิทยาลัยและงานอื่น ๆ ที่เป็น<br>อิยธติแล่งหาวิทยาลัย | 2                           | 4                    | 2.             | 4             |
| กองตแกมตารกอาเซอ<br>3.7 สามารถดึงดูดหรือจัดหาโครงการวิจัยและทรัพย์สินเข้าสู่ภาควิชา คณะ และ<br>เพววิทยาลัย                                                                                | -                           | 19                   | -              | 4             |
| 4 กุญลักษณะก้านบนแข้งบทันธ์                                                                                                    |                             |                      |                |               |
| 4 1 สวามรอบข้าอันแร้งนามๆได้อื่                                                                                                    |                             |                      |                | -             |
| 4.1 ตามารถเบากามพระมงาน เดต                                                                                                    | - 3                         |                      |                | 1.5           |
| <ol> <li>4.2 โดรบครามเรอริมอระชื่อต่อประสวน เวมอันองอรต่อง ๆ นั้นวินแองนออประเทศ</li> </ol>                                                                                               |                             |                      | 5.             |               |
| אוא אינערנער איז אין אין אוינער איז אינער איז אינער איז אינער איז איז אינער איז איז איז איז איז איז איז איז איז                                                                           |                             | 17                   | 1              |               |
| [ เสร็จสินการแสดงความคิดเห็น ]                                                                                                    | -                           |                      | _              | -             |
|                                                                                                    | คลิกป่า                     | Close                | Wind           | ow            |

รูปที่ 7 หน้าจอสุดท้ายเมื่อเสร็จสิ้นการแสดงความคิดเห็น

7

<u>หมายเหตุ</u> เมื่อรหัสแบบแสดงความคิดเห็นใดได้ทำการยืนยันเมื่อเสร็จสิ้นกระบวนการแล้วจะไม่สามารถเข้ามา ลงคะแนนได้อีก โดยจะแสดงข้อความเตือนตามรูปด้านล่าง

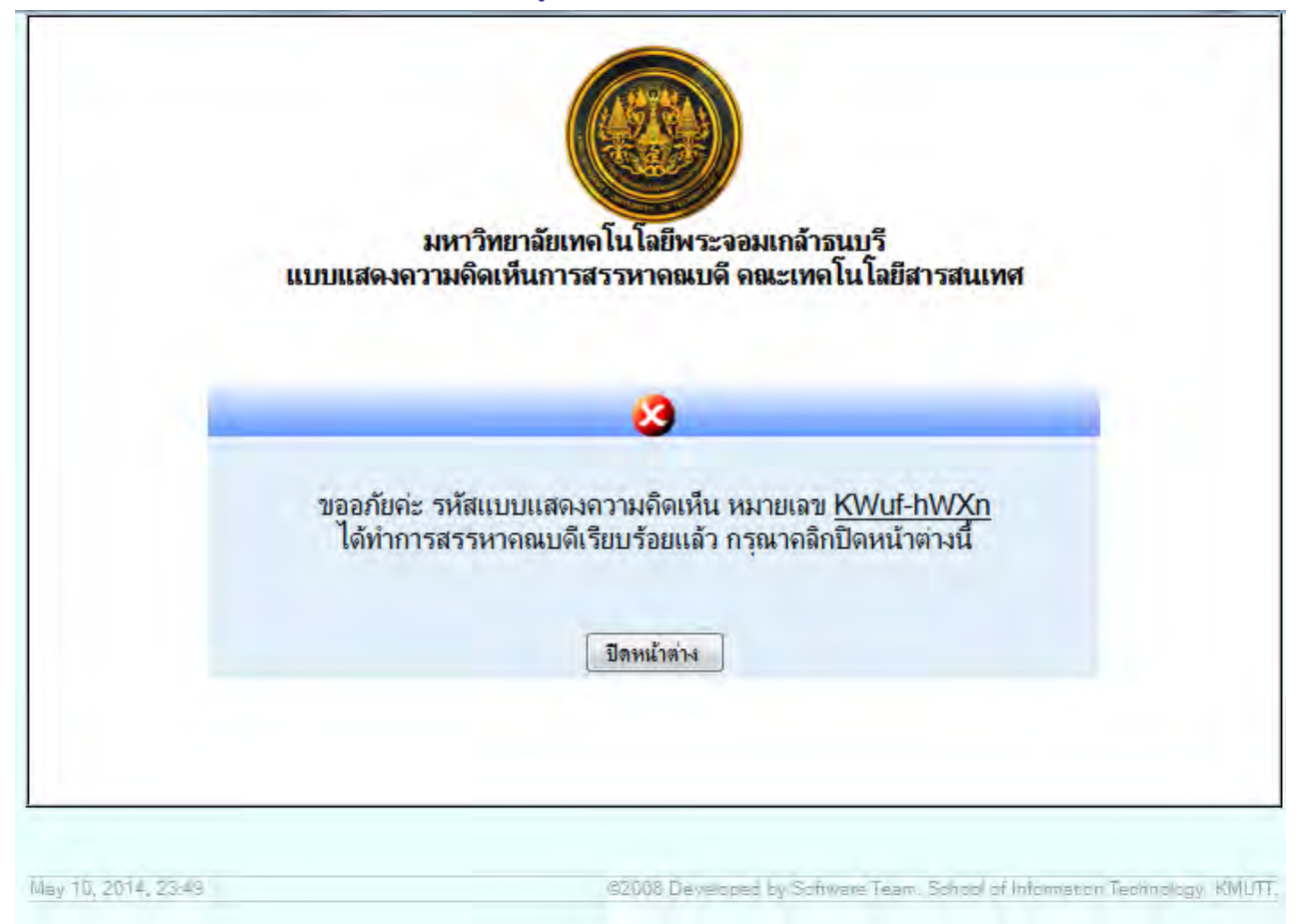

รูปที่ 8 แสดงข้อความเตือนเมื่อรหัสนั้น ๆ ถูกยืนยันการแสดงความเห็นไปแล้ว